# [40] 多段減速歯車設計システム

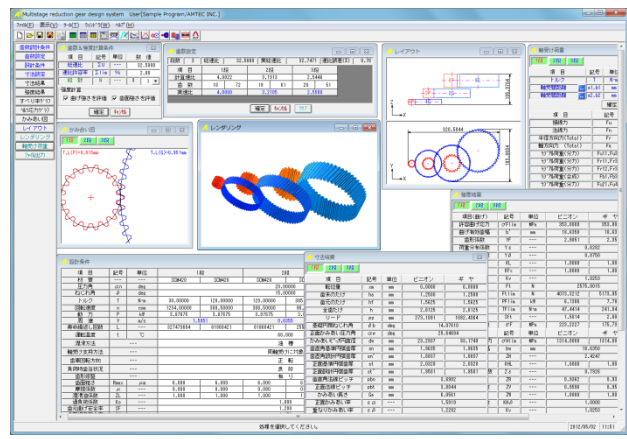

図 40.1 多段減速歯車設計システム

# 40.1 概要

減速機を設計する際,総減速比に対する減速段数とその歯数比 を決め,寸法計算,強度計算,軸受荷重計算をするには計算が非 常に面倒です.例えば,全ての歯車の計算を終えた後で,初期段 の歯車の変更が生じた場合,後列の歯車を再度計算し直す必要が 生じます.

本ソフトウェアは、総減速比、段数そして動力を設定すること により歯車寸法、歯車強度計算を一括で行うことができます.そ して、歯車列の配置図を表示し、さらに歯車配置を自由に変更す ることができます.

#### 40.2 歯数&強度計算条件

図 40.2 に歯数と強度計算条件の画面を示します. 総減速比の入 力範囲は、 $1 < \Sigma U < 10,000$ で、段数は  $1 \sim 10$  で設定することができ ます. また、強度計算を規準に歯車寸法を決定しますが、その際、 曲げ強度と歯面強度の両方で歯車の大きさを決めることや曲げ強 度あるいは歯面強度だけで歯車の大きさを決めることができます. 本カタログでは $\Sigma U = 32.5$ 、3 段歯車の例を示します.

| 🦯 歯数&強度計算条件         |               |    |         |  |  |  |  |
|---------------------|---------------|----|---------|--|--|--|--|
| 項目                  | 記号            | 単位 | 数 値     |  |  |  |  |
| 総速比                 | ΣU            |    | 32.5000 |  |  |  |  |
| 速比許容率               | 🕸 Σlim % 1.00 |    |         |  |  |  |  |
| 段数 № 3 3 🗸          |               |    |         |  |  |  |  |
| 強度計算                |               |    |         |  |  |  |  |
| ▼ 曲げ強さを評価 ▼ 歯面強さを評価 |               |    |         |  |  |  |  |
|                     |               |    |         |  |  |  |  |

図 40.2 歯数と強度計算条件の設定

#### 40.3 歯数設定

歯数設定は、総減速比と段数により自動計算(AMTEC 独自の アルゴリズム)します. 例題では、総減速比 32.50 に対し、計算 による総減速比は 32.7 であり、その誤差は 0.76 %です. なお、 自動計算により決まった歯数は任意に変更が可能です.

| 🥖 歯数設                          | 定 |                                                |          |     |     |        |    | - • • |
|--------------------------------|---|------------------------------------------------|----------|-----|-----|--------|----|-------|
| 段数                             | 3 | 総速比   32.5000   実総速比   32.7474  速比誤差(%)   0.76 |          |     |     |        |    |       |
| 項目                             |   | 1段 2段                                          |          |     | 3段  |        |    |       |
| 計算速                            | 比 | 4.0                                            | 022      | 3.1 | 913 | 2.5446 |    |       |
| 歯数                             | t | 18                                             | 72 19 61 |     |     | 20     | 51 |       |
| 実速比                            | 1 | 4.0000 3.2105 2.5500                           |          |     |     |        |    |       |
| 確定   <u>キャンセル</u>   <u>クリア</u> |   |                                                |          |     |     |        |    |       |

図 40.3 歯数設定

#### 40.4 設計条件

図 40.4 に設計条件設定画面を示します. 材料の設定は,図 40.5 に示すように「熱処理」に適応した材料の選択フォームを表示し, 設定することができます.また,各段歯車の材料を設定した後は, 図 40.6 のように材料一覧で確認することができます.

図 40.4 の場合, 圧力角およびねじれ角は全段共通 (プロパティ で設定:図 40.24 参照) ですが,各段の歯車で任意に設定するこ とができます.図 40.7 に各段歯車の圧力角とねじれ角を変更した 例を示します.

運転温度および摩擦係数は、プラスチック歯車(今後に対応予 定)の強度計算のために設けていますので鋼歯車の場合は強度計 算に影響しません.

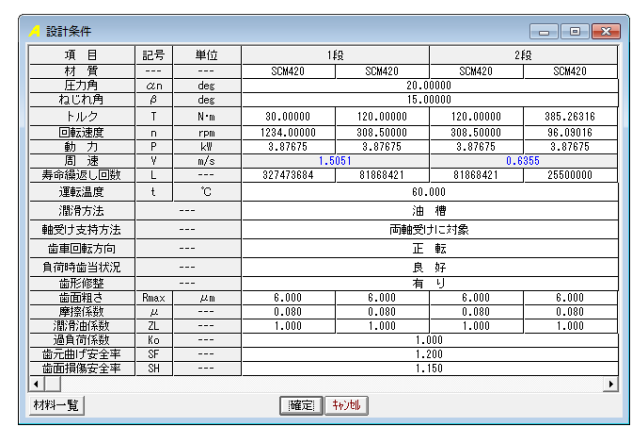

図 40.4 設計条件の設定 1

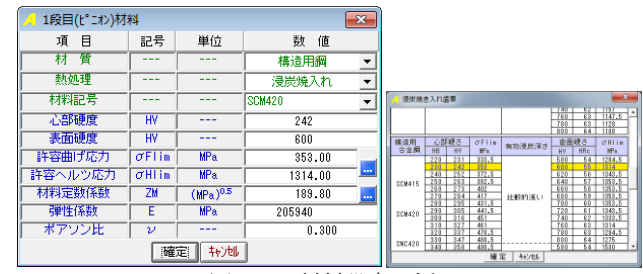

図 40.5 材料設定の例

| 項目      | 記号    | 単位   | 11      | 2       | 2.6分    |         |  |
|---------|-------|------|---------|---------|---------|---------|--|
| 材質      |       |      | 構造用鋼    | 構造用鋼    | 構造用鋼    | 構造用鋼    |  |
| 熱処理     |       |      | 浸炭焼入れ   | 浸炭焼入れ   | 浸炭焼入れ   | 浸炭焼入れ   |  |
| 材料記号    |       |      | SCH420  | SCM420  | SCM420  | SCM420  |  |
| 心部硬度    | H¥    |      | HV 242  | H¥ 242  | HV 242  | HV 242  |  |
| 表面硬度    | H¥    |      | HV 600  | HY 600  | HV 600  | HV 600  |  |
| 許容曲げ応力  | σFlim | MPa. | 353.00  | 353.00  | 353.00  | 353.00  |  |
| 許容ヘルツ応力 | σHlim | MPa. | 1314.00 | 1814.00 | 1814.00 | 1314.00 |  |
| 材料定数係数  | ZH    | √MPa | 189.80  | 189.80  | 189.80  | 189.80  |  |
| 弾性係数    | E     | MPa. | 205940  | 205940  | 205940  | 205940  |  |
| ポアソン比   | ν     |      | 0.300   | 0.300   | 0.300   | 0.300   |  |
| •       |       |      |         |         |         | Þ       |  |

図 40.6 材料一覧

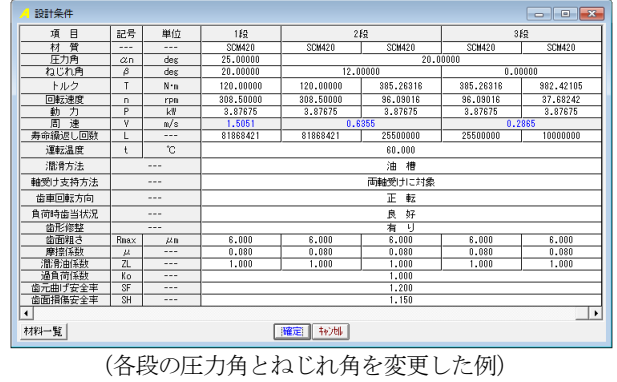

図 40.7 設計条件の設定 2

## 40.5 歯車寸法の設定

→法結果 で、図 40.8 を表示します.ここで表示する歯車諸元は、上記で設定した減速比や動力などを規準にして強度計算を行い、安全率(本例の場合、曲げと歯面強さ)が満足する歯車諸元を自動計算し表示しています.

ここでは、モジュール、歯数、圧力角、ねじれ角、歯幅などを 変更することができます.また、ここで表示している歯幅は強度 計算を規準に自動決定した値のため整数ではありませんので製品 の歯幅に変更可能です.今、歯幅を 18.6mm を 10mm に変更する と、再度強度計算を行い図 40.9 のように強度不足の数値を赤字で 表示します.

例題の場合,1~3段の歯車諸元数値を[確定]すると図40.10のように歯車寸法結果を表示します.

| 🦰 寸法設定         |     |     |           | <b>—</b> × |
|----------------|-----|-----|-----------|------------|
| 1段 2段 3段       |     |     |           |            |
| 項目             | 記号  | 単位  | ビニオン      | ギヤ         |
| モジュール          | mn  | mm  | 1         | .25000     |
| 歯 数            | Z   |     | 18        | 72         |
| 圧力角            | αn  | deg | 20        | .00000     |
| ねじれ角           | β   | deg | 15        | .00000     |
| ねじれ方向          |     |     | 左ねじれ 💌    | 右ねじれ 💽     |
| 基準円直径          | d   | mm  | 23.2937   | 93.1749    |
| 転位係数           | xn  |     | 0.00000   | 0.00000    |
| 中心距離           | a   | mm  | 58        | .2343      |
| 歯直角法線歯厚減少量     | fn  | mm  | 0.0750    | 0.0750     |
| 基礎円直径          | db  | mm  | 21.7976   | 87.1904    |
| 歯先円直径          | da  | mm  | 25.7937   | 95.6749    |
| 歯底円直径          | df  | mm  | 20.1687   | 90.0499    |
| 歯幅             | b   | mm  | 18.6350   | 18.6350    |
| 基準5%的歯元 R係数    | ro  |     | 0.3750    | 0.3750     |
| 歯先 R           | ra  | mm  | 0.0000    | 0.0000     |
| クリアランス         | C   | mm  | 0.3125    | 0.3125     |
| 法線方向トータルドゥクラッシ | jn  | mm  | 0.        | .1500      |
| 全かみあい率         | εγ  | ·   | 2         | .8201      |
| すべり率(歯先)       | σa  |     | 0.5055    | 0.8296     |
| すべり率(歯元)       | σb  |     | -4.8673   | -1.0223    |
| トルク            | T   | N-m | 30.0000   | 120.0000   |
| 回転速度           | n   | rpm | 1234.0000 | 308.5000   |
| 曲げ強さ           | sft | ·   | 1.5814    | 2.0087     |
| 歯面強さ           | sfc |     | 1.0414    | 1.0414     |
| 材質             |     |     | SCM420    | SCM420     |
|                | [   | 確定  | キャンセル     |            |

図 40.8 歯車寸法の設定1

| 🥖 寸法設定         |     |     |           | ×        |
|----------------|-----|-----|-----------|----------|
| 1段 2段 3段       |     |     |           |          |
| 項目             | 記号  | 単位  | ビニオン      | ギヤ       |
| モジュール          | mn  | mm  | 1         | .25000   |
| 歯 数            | z   |     | 18        | 72       |
| 圧力角            | αn  | deg | 20        | .00000   |
| ねじれ角           | β   | deg | 15        | .00000   |
| ねじれ方向          |     |     | 左ねじれ 💌    | 右ねじれ 💌   |
| 基準円直径          | d   | mm  | 23.2937   | 93.1749  |
| 転位係数           | xn  |     | 0.00000   | 0.00000  |
| 中心距離           | a   | mm  | 58        | .2343    |
| 歯直角法線歯厚減少量     | fn  | mm  | 0.0750    | 0.0750   |
| 基礎円直径          | db  | mm  | 21.7976   | 87.1904  |
| 歯先円直径          | da  | mm  | 25.7937   | 95.6749  |
| 歯底円直径          | df  | mm  | 20.1687   | 90.0499  |
| 歯幅             | b   | mm  | 10.0000   | 18.6350  |
| 基準ラック歯元R係数     | ro  |     | 0.3750    | 0.3750   |
| 歯先 R           | ra  | mm  | 0.0000    | 0.0000   |
| クリアランス         | C   | mm  | 0.3125    | 0.3125   |
| 法線方向トータルバックラッシ | jn  | mm  | 0         | .1500    |
| 全かみあい率         | εγ  |     | 2         | .2510    |
| すべり率(歯先)       | σa  |     | 0.5055    | 0.8296   |
| すべり率(歯元)       | σb  |     | -4.8673   | -1.0223  |
| トルク            | T   | N•m | 30.0000   | 120.0000 |
| 回転速度           | n   | rpm | 1234.0000 | 308.5000 |
| 曲げ強さ           | sft |     | 0.8486    | 1.2126   |
| 歯面強さ           | sfc |     | 0.4650    | 0.4650   |
| 材質             |     |     | SCM420    | SCM420   |
|                |     | 確定  | キャンセル     |          |

図 40.9 歯車寸法の設定 2

| 🦯 寸法結果           |      |     |          | <b>—</b> ×- |  |
|------------------|------|-----|----------|-------------|--|
| 1段 2段 3段         |      |     |          |             |  |
| 項目               | 記号   | 単位  | ピニオン     | ギヤ          |  |
| 転位量              | ×m   | mm  | 0.0000   | 0.0000      |  |
| 歯末のたけ            | ha   | mm  | 1.2500   | 1.2500      |  |
| 歯元のたけ            | hf   | mm  | 1.5625   | 1.5625      |  |
| 全歯たけ             | h    | mm  | 2.8125   | 2.8125      |  |
| リード              | PZ   | mm  | 273.1091 | 1092.4364   |  |
| 基礎円筒ねじれ角         | βb   | deg | 14       | .07610      |  |
| 正面かみあい圧力角        | aw   | deg | 20       | .64694      |  |
| かみあいと。が円直径       | dw   | mm  | 23.2937  | 93.1749     |  |
| <b>歯直角基準円弧歯厚</b> | sn   | mm  | 1.9635   | 1.9635      |  |
| 」 歯直角設計円弧歯厚      | sn'  | mm  | 1.8837   | 1.8837      |  |
| 正面基準円弧歯厚         | st   | mm  | 2.0328   | 2.0328      |  |
| 正面設計円弧歯厚         | st'  | mm  | 1.9501   | 1.9501      |  |
| 歯直角法線ビッチ         | pbn  | mm  | 3.6902   |             |  |
| 正面法線ビッチ          | pbt  | mm  | 3.8044   |             |  |
| かみあい長さ           | Ga   | mm  | 6.0561   |             |  |
| 正面かみあい率          | εα   |     | 1        | .5919       |  |
| 重なりかみあい率         | εβ   |     | 1        | .2282       |  |
| またぎ歯数            | ZM   |     | 3 💌      | 9 💌         |  |
| 基準またぎ歯厚          | W    | mm  | 9.5733   | 32.7579     |  |
| 設計またぎ歯厚          | W,   | mm  | 9.4983   | 32.6829     |  |
| 測定ピン径            | dp   | mm  | 2.156    | 2.105       |  |
| 基準オーバーピン寸法       | dm   | mm  | 26.2665  | 96.0191     |  |
| 設計オーバーピン寸法       | dm'  | mm  | 26.0824  | 95.8095     |  |
| キャリバ歯たけ          | Hj   | mm  | 1.2886   | 1.2597      |  |
| 基準キャリバ歯厚         | Sj   | mm  | 1.9615   | 1.9634      |  |
| 設計キャリバ歯厚         | Sj'  | mm  | 1.8820   | 1.8836      |  |
| 基準ラック歯末のたけ       | hao' |     | 1.0000   | 1.0000      |  |
| 基準ラック歯元のたけ       | hfo' |     | 1.2500   | 1.2500      |  |
| トータルルドックラッシ      | jt   | mm  | 0        | . 1653      |  |

図 40.10 歯車寸法

#### 40.6 強度計算結果

32度結果 で、図 40.11 に強度計算結果を表示します. なお、 歯車強度計算は、JGMA401-01:1974,402-01:1975 に基づいています. また、図 40.8 の歯車諸元は図 40.11 に示すように曲げ強さ、歯面 強さ全てが満足する歯車諸元です.

各段歯車の強度結果は 18 28 38 で選択することができます.

| 🦰 強度結果  |       |     |           | ×         |
|---------|-------|-----|-----------|-----------|
| 1段 2段 3 | ita 🖌 |     |           |           |
| 項目(曲げ)  | 記号    | 単位  | ビニオン      | ギヤ        |
| 許容曲げ応力  | σFlim | MPa | 353.0000  | 353.0000  |
| 曲げ有効歯幅  | b'    | mm  | 18.6350   | 18.6350   |
| 歯形係数    | YF    |     | 2.9851    | 2.3501    |
| 荷重分布係数  | Yε    |     | 0.        | .6282     |
| ねじれ角係数  | Υβ    |     | 0.        | .8750     |
| 寿命係数    | KL    |     | 1.0000    | 1.0000    |
| 寸法係数    | KF×   |     | 1.0000    | 1.0000    |
| 動荷重係数   | Kv    |     | 1.        | .0253     |
| 呼び円周力   | Ft    | N   | 2575.     | .8015     |
| 許容円周力   | Ftlim | N   | 4073.3212 | 5173.9595 |
| 許容馬力    | PFlim | k₩  | 6.1306    | 7.7871    |
| 許容トルク   | TFlim | N•m | 47.4414   | 241.0415  |
| 曲げ強さ    | Sft   |     | 1.5814    | 2.0087    |
| 歯元曲げ応力  | σF    | MPa | 223.2227  | 175.7374  |
| 項目(面圧)  | 記号    | 単位  | ビニオン      | ギヤ        |
| 許容ヘルツ応力 | σHlim | MPa | 1314.0000 | 1314.0000 |
| 面圧有効歯幅  | bw    | mm  | 18.6350   |           |
| 領域係数    | ZH    |     | 2.4247    |           |
| 寿命係数    | KHL   |     | 1.0000    | 1.0000    |
| かみあい率係数 | Ζε    |     | 0.        | .7926     |
| 粗さ係数    | ZR    |     | 0.9362    | 0.9362    |
| 潤滑速度係数  | ZV    |     | 0.9596    | 0.9596    |
| 硬さ比係数   | ZW    |     | 1.0000    | 1.0000    |
| 荷重分布係数  | KHβ   |     | 1.        | .0000     |
| 動荷重係数   | Kv    |     | 1.        | .0253     |
| 呼び円周力   | Fc    | N   | 2575.     | .8022     |
| 許容円周力   | Felim | N   | 2682.3126 | 2682.3126 |
| 許容馬力    | Pelim | k 🛛 | 4.0371    | 4.0371    |
| 許容トルク   | Tclim | N•m | 31.2405   | 31.2405   |
| 歯面強さ    | Sfc   |     | 1.0414    | 1.0414    |
| ヘルツ応力   | σH    | MPa | 1287.6473 | 1287.6473 |

図 40.11 強度計算結果

## 40.7 すべり率とヘルツ応力のグラフ

インボリュート歯形の特徴としてかみ合いピッチ円ではころが り運動となりますが、これ以外ではすべりを伴う運動となります. 各歯車段のすべり率とヘルツ応力の変化グラフを図 40.12 および 図 40.13 に示します.

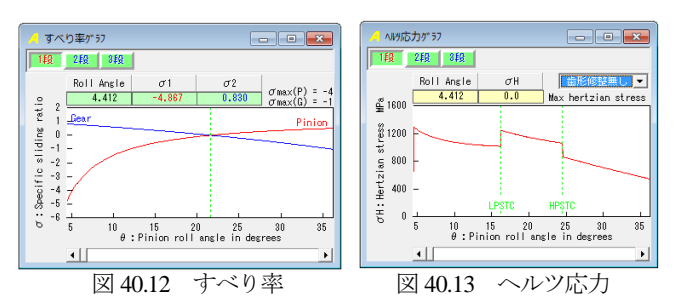

#### 40.8 歯形かみ合い図

図 40.14 に各段歯車のかみ合い図を示します. コントロールフ オームで歯車を回転させることもでき,また,距離計測もできま す.

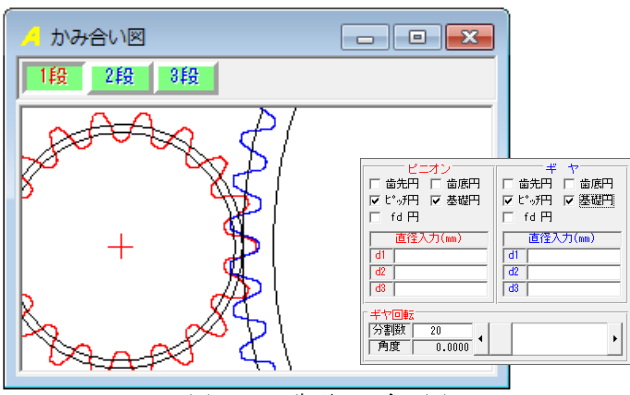

図 40.14 歯形かみ合い図

#### 40.9 歯形かみ合い図と歯形レンダリング

図 40.14 に各段歯車のレイアウトを示します. コントロールフ オームにより寸法線や歯形を表示することができます. また, 図 40.16 のように歯車を軸方向に移動して歯車側面に隙間を与える ことや, 歯車軸をY軸方向に移動することもできます. この歯形 レンダリング(オプション)を図 40.17 に示します.

また, 歯車軸を移動する処理は, 小型の歯車装置(小型モータ 減速機等)に適しています. 図 40.18 および図 40.19 に 8 段減速歯 車を示します.

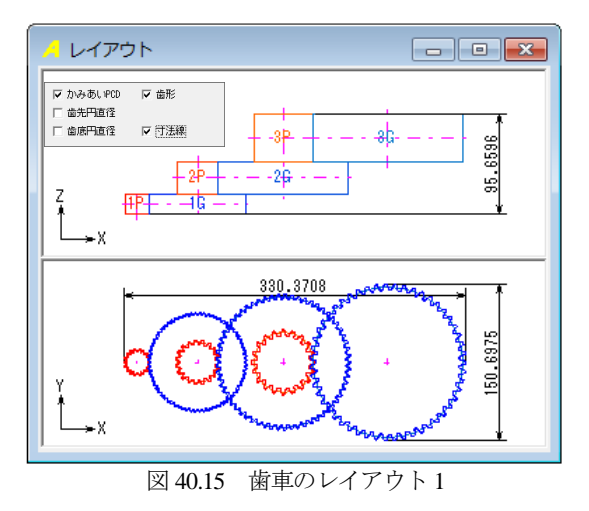

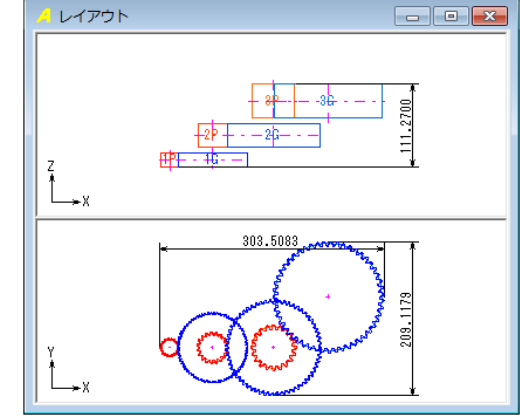

図 40.16 レイアウト2

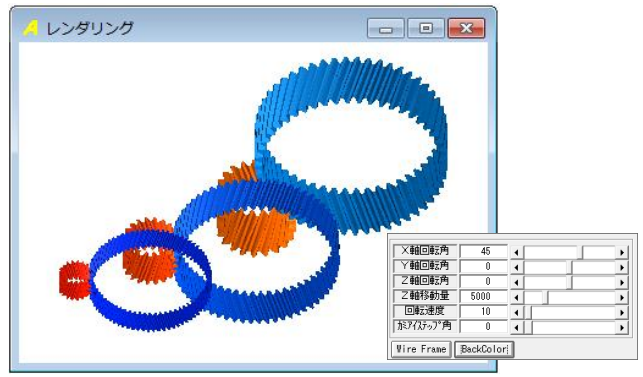

図 40.17 歯形レンダリング1

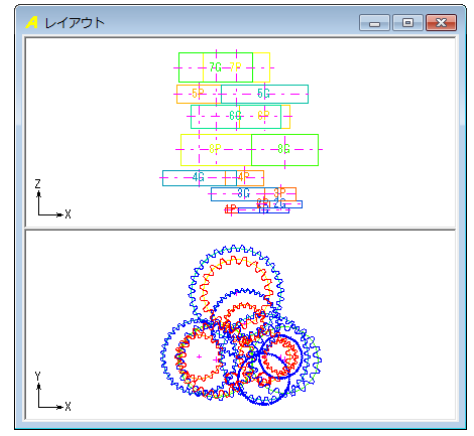

図 40.18 レイアウト3 (8 段減速の例)

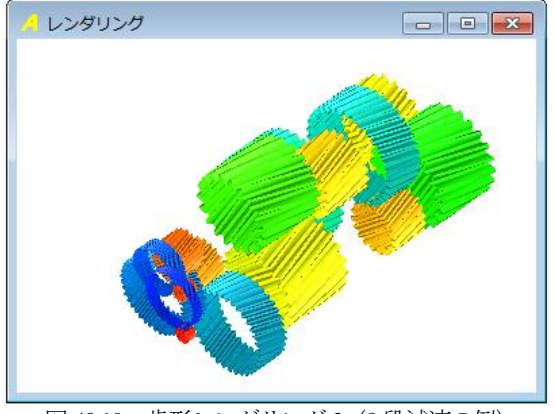

図 40.19 歯形レンダリング2(8 段減速の例)

# 40.10 軸受荷重 (オプション)

歯車に作用する荷重と、軸受けに作用する荷重を計算します. 荷重の種類は、接線力、法線力など各軸受けに作用する荷重を20 種類計算します. 図 40.20 に計算結果を示します.

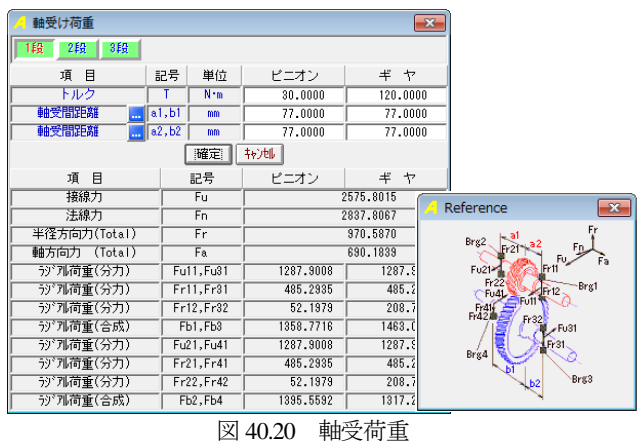

# 40.11 ファイル出力 (オプション)

生成した歯形とレイアウトは、図 40.21 で出力することができ ます. 図 40.21 にレイアウトの CAD 作図例を,図 40.22 に歯車列 の CAD 作図例を示します.

| 🦯 ファイル出力 | ×               |
|----------|-----------------|
| 項目       | 数 値             |
| 種類       | 歯 形 ▼           |
| 段        | 歯 形<br>201-7201 |
| 歯車の種類    | 3DL-1791        |
| │ 中心座標×  | 0.0000          |
| 中心座標丫    | 0.0000          |
| □ 中心座標Z  | 0.0000          |
| 補間精度(µm) | 1.00            |
| 歯幅分割数    | 9 🔽             |
| 確定       | キャンセル           |

図 40.21 ファイル出力

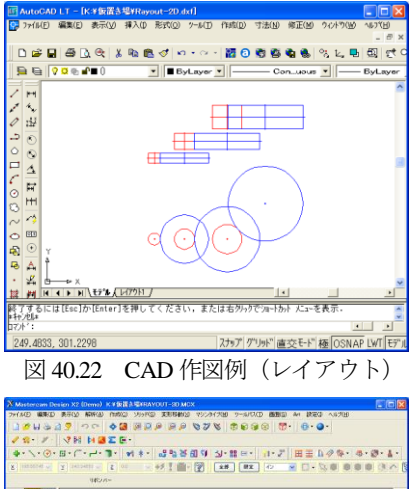

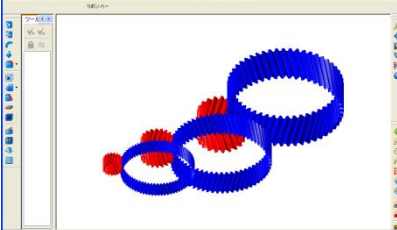

図 40.23 CAD 作図例 (歯車列)

# 40.11 プロパティ

(1)規準ラックと標準値

図 40.24 に規準ラックと標準値の設定画面を示します. 歯幅の 設定範囲や歯幅決定係数で減速機の大きさを決めることができま す.

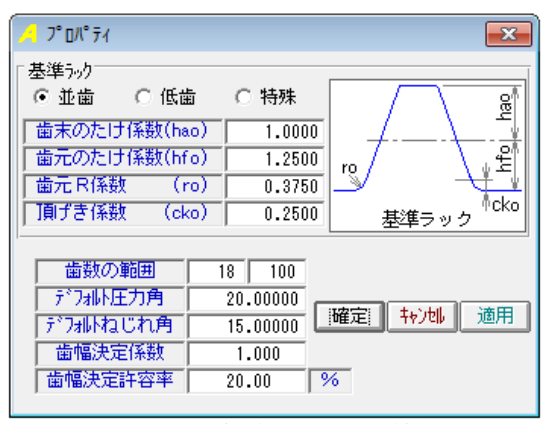

図 40.24 規準ラックと標準値

#### (2)任意材料の登録

任意材料を図 40.25 で設定することができます. 図 40.5 の材料 選択で「任意材料」を選択することができます.

| 📕 材料管理                           |               |     | ×       |  |  |
|----------------------------------|---------------|-----|---------|--|--|
| 項目                               | 記号            | 単位  | 数 値     |  |  |
| 材質                               |               |     | 金 属 💌   |  |  |
| 材料記号                             |               |     | AAA-00  |  |  |
| 許容曲げ応力                           | σFlim         | MPa | 353.00  |  |  |
| 許容ヘルツ応力                          | $\sigma$ Hlim | MPa | 1314.00 |  |  |
| 弾性係数                             | E             | MPa | 1721    |  |  |
| ポアソン比                            | $\nu$         |     | 0.350   |  |  |
| 備考                               |               |     | xyz社    |  |  |
| 【▲ 【Record: 1 】 】 證録 [井/)也 削除 勿7 |               |     |         |  |  |

図 40.25 任意材料の設定